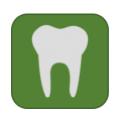

Informationen zum Campusportal für den Studiengang Zahnmedizin

## 1. Kursbuchung im Campusportal der Medizinischen Fakultät

Für das 9. Semester (WS) sind folgende Veranstaltungen vorgesehen:

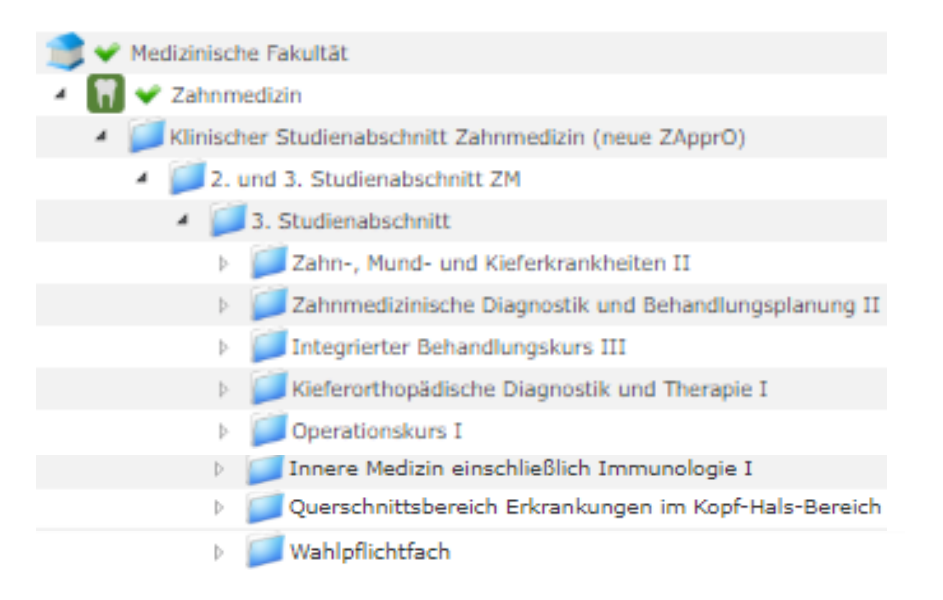

### 1. 1. Anmeldung zu den Veranstaltungen

Klicken Sie ggf. links auf das Symbol 🖸 "Menü" um die Navigationsleiste auf der linken Seite zu öffnen.

Klicken Sie auf das Symbol  $\bigoplus$  "Kurse buchen" und bestätigen mit ggf. das aktuelle bzw. relevante Semester und Sie finden alle buchbaren Kurse des 9. Semesters:

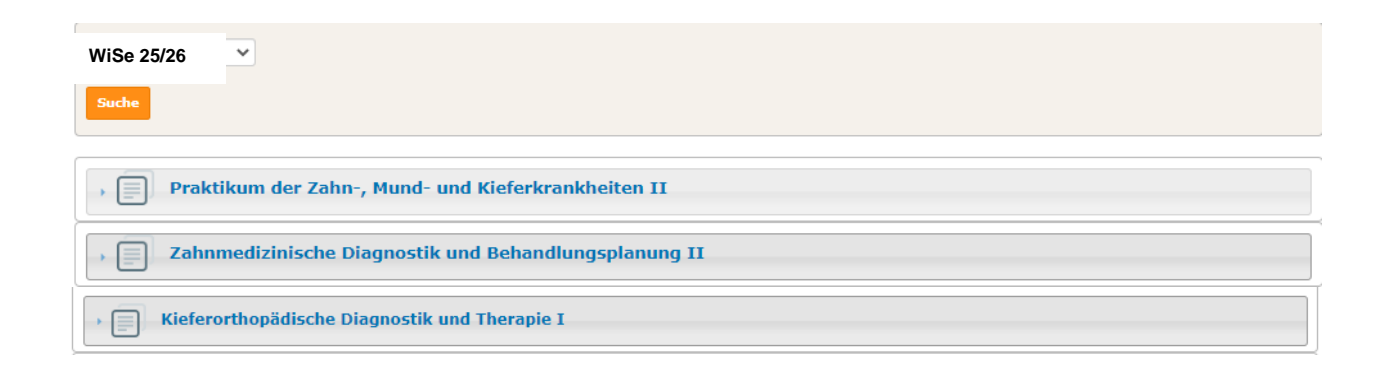

| JRSBUCHUNG IM CAMPUSPORTAL DER MEDIZINISCHEN FAKUTÄT      | STAND: 2025 |
|-----------------------------------------------------------|-------------|
| Praktikum zum Operationskurs I                            |             |
| • Integrierter Behandlungskurs III                        |             |
| > 🔄 Vorlesung Innere Medizin einschließlich Immunologie I |             |
| • Querschnittsbereich Erkrankungen im Kopf-Hals-Bereich   |             |
| Wahlpflichtfach                                           |             |

# Achtung: Die Reihenfolge der aufgeführten Veranstaltungen kann variieren!

Klicken Sie bitte zunächst auf das Praktikum der Zahn-, Mund- und Kieferkrankheiten II und melden Sie sich mit Kurs buchen an.

Sie sind nun automatisch für die verwandten Veranstaltungen mit angemeldet 🔮:

Vorlesung zum Praktikum der Zahn-, Mund- und Kieferkrankheiten II Klausur ZMK II

Kehren Sie mit dem Button  $\begin{tabular}{|c|c|} \hline \end{tabular}$  und  $\begin{tabular}{|c|c|} \hline \end{tabular}$  zur Kursbuchung zurück.

Die Anmeldung sollten Sie nun auch mit den folgenden Veranstaltungen/Kursen vornehmen:

🛄 <u>Vorlesung der zahnmedizinischen Diagnostik und Behandlungsplanung II</u>

Sie sind nun automatisch für die verwandten Veranstaltungen mit angemeldet 🥝:

Seminar der zahnmedizinischen Diagnostik und Behandlungsplanung II Klausur zahnmedizinische Diagnostik und Behandlungsplanung II

Praktikum der Kieferorthopädischen Diagnostik und Therapie I

Sie sind nun automatisch für die verwandten Veranstaltungen mit angemeldet 🥝:

Vorlesung der Kieferorthopädie I zur kieferorthopädischen Diagnostik und Therapie I und II Klausur kieferorthopädische Diagnostik und Therapie I Seminar der kieferorthopädischen Diagnostik und Therapie I

Die Anmeldung zum Operationskurs I in den Semesterferien (Wocheneinteilung) erfolgt ähnlich:

Klicken Sie auf Praktikum zum OP Kurs I sowie auf **eine** beliebige noch freie Gruppe  $\square$ 

Praktikum zum OP Kurs I Gruppe () und melden Sie sich mit Kurs buchen an.

Sie sind nun automatisch für die verwandten Veranstaltungen mit angemeldet 🥝:

Vorlesung zum Operationskurs I Klausur Operationskurs I

Praktische Übungen zum Integrierten Behandlungskurs III

## Es öffnet sich folgendes Anmeldeformular für die Behandlungskurse:

| Anmeldeformular für die Behandlungskurse der Zahnmedizin                                                                                                    | Ap> |
|----------------------------------------------------------------------------------------------------|-----|
| Sind Sie Rechtshänder oder Linkshänder? *<br>- Wert wählen - 💌<br>Bitte geben Sie Ihre Händigkeit an, damit die Arbeitsplätze im Behandlungssaal entsprechend vorbereitet werden können. |     |
| Wiederholer? *                                                                                                    |     |
| Nein, ich besuche den Kurs/die Veranstaltung zum ersten Mal 💌                                                                                                    |     |
| Nein, ich besuche den Kurs/die Veranstaltung zum ersten Mal<br>Ja, ich habe den Kurs/die Veranstaltung bereits besucht                                                                   |     |
| Wie oft haben Sie den Kurs bereits besucht?                                                                                                    |     |
| Kurs buchen                                                                                                    |     |

Bitte geben Sie an: Rechtshänder bzw. Linkshänder ggf. Wiederholer und klicken Sie auf Kurs buchen.

Sie sind nun automatisch für die verwandten Veranstaltungen mit angemeldet  $oldsymbol{arphi}$ :

Vorlesung zum Integrierten Behandlungskurs III Seminar zum Integrierten Behandlungskurs III Klausur Integrierter Behandlungskurs III

Vorlesung der Inneren Medizin einschließlich Immunologie I

Sie sind nun automatisch für die verwandten Veranstaltungen mit angemeldet 📀: Klausur Innere Medizin einschließlich Immunologie I

Vorlesung der Erkrankungen im Kopf-Hals-Bereich

Sie sind nun automatisch für die verwandten Veranstaltungen mit angemeldet  ${igvee}$ :

Klausur Erkrankungen im Kopf-Hals Bereich

Der Anmeldezeitraum für das Wahlpflichtfach ist kurz vor Semesterstart. Melden Sie sich schließlich für ein Wahlpflichtfach (Empfehlung bereits im 9. Semester) Ihrer Wahl an

# Wahlpflichtfach: XYZ

Sie sind nun automatisch für die verwandten Veranstaltungen mit angemeldet 🥝: Klausur Wahlpflichtfach XYZ

Bitte prüfen Sie nochmals ob Sie sich für **alle** vorgesehenen Veranstaltungen angemeldet haben

Die Reihenfolge der aufgeführten Veranstaltungen kann nach der Anmeldung "unter Meine Kurse"  $\equiv$  variieren.

- 💷 Praktikum der Zahn-, Mund- und Kieferkrankheiten II
- 💷 Vorlesung zum Praktikum der Zahn-, Mund- und Kieferkrankheiten II
- Vorlesung der zahnmedizinischen Diagnostik und Behandlungsplanung II
- 💷 Praktische Übungen der kieferorthopädischen Diagnostik und Therapie I
- Uorlesung der Kieferorthopädie I zur kieferorthopädischen Diagnostik und Therapie I und II
- Praktikum zum Operationskurs I Gruppe ( )
- Uorlesung zum Operationskurs I
- 💷 Praktische Übungen zum Behandlungskurs III
- Uorlesung zum integrierten Behandlungskurs III
- 💷 Vorlesung Innere Medizin einschließlich Immunologie I
- Uorlesung der Erkrankungen im Kopf-Hals-Bereich
- Wahlpflichtfach XYZ
- Seminar der zahnmedizinischen Diagnostik und Behandlungsplanung II
- Seminar zum Integrierten Behandlungskurs III
- Seminar der kieferorthopädischen Diagnostik und Therapie I
- 💷 Klausur ZMK II
- Klausur zahnmedizinische Diagnostik und Behandlungsplanung II
- Klausur kieferorthopädische Diagnostik und Therapie I

- Klausur Integrierter Behandlungskurs III
- Klausur Innere Medizin einschließlich Immunologie I
- Klausur Erkrankungen im Kopf-Hals Bereich
- Klausur Wahlpflichtfach XYZ

## **Beachten Sie:**

- Die Einteilung zu den Seminaren (Gruppe A, B oder C) der zahnmedizinischen Diagnostik und Behandlungsplanung I, der kieferorthopädischen Diagnostik und Therapie I sowie zum Integrierten Behandlungskurs III erfolgt nach Anmeldeschluss durch die Kursleitung bzw. Veranstaltungsleitung.
- Der Operationskurs I startet zunächst während der Vorlesungszeit mit der Vorlesung zum Operationskurs I. Das Praktikum zum Operationskurs I findet als Block (Wocheneinteilung) in den Semesterferien satt.
- Eine Übersicht der angebotenen Wahlpflichtfächer sowie Anmeldefristen zum Wahlpflichtfach finden Sie im Campusportal unter <u>Informationen zum Wahlpflichtfach (neue</u> <u>ZApprO)</u>.
- Für die Erfolgskontrollen sind Sie automatisch mit angemeldet. Bei Abwesenheit (gilt für alle anwesenheitspflichtigen Veranstaltungen) z.B. wegen Krankheit, ist die Kursleitung/Veranstaltungsleitung unverzüglich i.d.R. schriftlich unter Angabe der Gründe und Vorlage entsprechender Nachweise (z.B. ärztliches Attest) zu informieren (näheres regelt die jeweilige Kursordnung/Veranstaltungsordnung).
- Bei einer erforderlichen Wiederholung/Nachholung (z.B. Klausur) sind Sie gemäß der Prüfungs- und Studienordnung im Studiengang Zahnmedizin verbindlich für den nächstmöglichen Prüfungstermin mit angemeldet. Die Prüfungsankündigungen finden Sie i.d.R. im Campusportal unter <u>Prüfungsankündigungen (3. Studienabschnitt)</u> veröffentlicht.
- Bei einer erforderlichen Wiederholung/Nachholung einer anwesenheitspflichtigen Unterrichtsveranstaltung (z.B. Praktikum, Seminar) befinden Sie sich nicht mehr im regulären Studienverlauf. Sie werden vom Akademischen Prüfungsamt (E-Mail: <u>akadpa07@dek.med.uni-muenchen.de</u> gemäß der Prüfungs- und Studienordnung verbindlich für das nächste Semester bzw. zur nächstmöglichen Nachholungs-/Wiederholungsmöglichkeit angemeldet. Bei Unklarheiten und Fragen wenden Sie sich für

die Beratung zum weiteren Studienverlauf bitte an die Fachstudienberatung (E-Mail: <u>Fachstudienberatung-ZM@dek.med.uni-muenchen.de</u>).

## 1. 2. Abmeldung zu den Veranstaltungen

Sollten Sie sich versehentlich falsch angemeldet haben, können Sie sich **vor Anmeldeschluss** wieder von einer Veranstaltung abmelden.

Klicken Sie bitte dazu auf die jeweilige (Haupt-)Veranstaltung (siehe auch oben die **fett** 

hervorgehobenen Veranstaltungen) und melden sich mit dem Button Buchung stornieren wieder ab.

Bitte halten Sie sich unbedingt an den Studienplan! Nur so kann bei ordnungsgemäßem Studium die Regelstudienzeit von 11 Semestern (inkl. Examen) erreicht werden.

#### Bitte beachten Sie:

Vorlesungspläne sowie Kursunterlagen finden Sie i.d.R. zeitnah in <u>med.Moodle</u> eingestellt.

Informationen werden nur noch über Ihre Campus-E-Mail Adresse versendet. Bitte Sorgen Sie ggf. selbst für eine entsprechende Weiterleitung.

Viel Erfolg im Studium!

Ihr Studiendekanat Zahnmedizin 3. Studienabschnitt